Når du ønsker at vise pc-skærmen på Samsung tv-et, skal du starte med følgende:

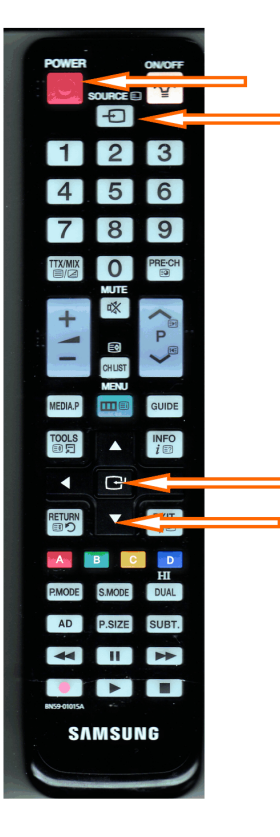

Tænd for fjernsynet ved tryk på Power Tryk på Source så ser du input-kilder til tv

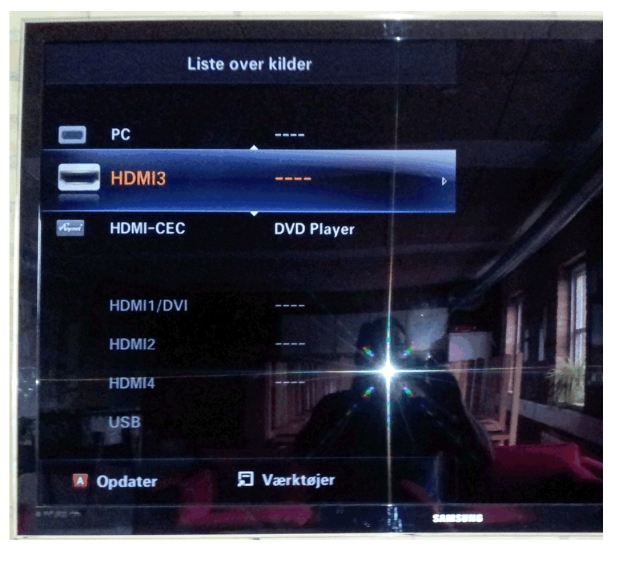

Brug piltasterne og vælg HDMI3

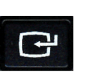

Tryk herefter på accept-tasten og skærmen vil stå på HDMI3 med meddelelse om at der ikke er noget signal.

## Herefter skal du gøre følgende på pc'en:

Højreklik på skrivebordet og vælg Skærmopløsning.

## Du ser nu følgende billede:

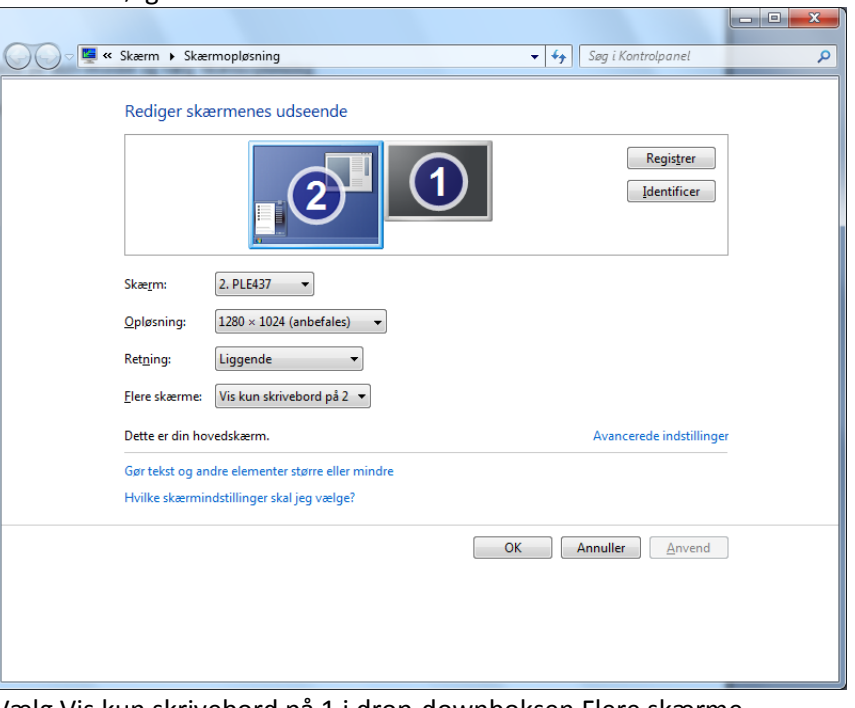

Vælg Vis kun skrivebord på 1 i drop-downboksen Flere skærme.

| Skærmindstillinger                                                      |
|-------------------------------------------------------------------------|
| Vil du bevare disse skærmindstillinger?                                 |
| Bevar ændringer Gendan                                                  |
| Skifter tilbage til de oprindelige skærmindstillinger om 6<br>sekunder. |

Og tryk Anvend og derefter Bevar ændringer og derefter OK. Nu ser du billedet på Samsung TV'et.

HUSK – Når du er færdig med præsentationen på storskærmen, så kør proceduren igen og ændre Flere skærme til Vis kun skrivebord på 2.

## Opstår der problemer, kan du kontakte Per Budek på mobil 5075 0376 eller på per.budek@hmhhaandbold.dk